# Scrap Control via Vorne XLv1 Entry Dashboard

This document assumes that you know how to configure the Vorne XLv1 boards.

## Introduction

The user has requested the ability to enter amounts more than one for up to 8 reject reasons. They requested a 'Scrap' dashboard for operator entry.

- There are 8 User Numbers for each Shift (UN 1-8)
- There are 8 User Numbers for each Job (UN 11-18)
- These User Numbers are saved in the event of a power failure.
- Recommend to use UN 21-28 for the Scrap Input registers.
- Then execute the related Program for the Scrap number and it will do all the math to update the Reject Count for the Shift, Reject Count for the current Job and the associated UNs for the shift and job.
- Need to make sure that the Shift Start program resets the Shift UN.
- Need to make sure the 'Job Start' (whatever is used) program resets the Job UN.

## **Reject Reason UN Mapping**

| Reject Reason   | User Number –<br>Shift | User Number –<br>Job | User Number –<br>Value Entry |
|-----------------|------------------------|----------------------|------------------------------|
| Reject Reason A | 1                      | 11                   | 21                           |
| Reject Reason B | 2                      | 12                   | 22                           |
| Reject Reason C | 3                      | 13                   | 23                           |
| Reject Reason D | 4                      | 14                   | 24                           |
| Reject Reason E | 5                      | 15                   | 25                           |
| Reject Reason F | 6                      | 16                   | 26                           |
| Reject Reason G | 7                      | 17                   | 27                           |
| Reject Reason H | 8                      | 18                   | 28                           |

## Scrap Dashboard

| Ingresar Scrap Total por razon                                       | Update Reject Count              | Scrap Control                      |
|----------------------------------------------------------------------|----------------------------------|------------------------------------|
| Enter the total amount of scrap for each Scrap Reason.               |                                  | Shift Scrap                        |
| Contaminacion Ingreso (1)                                            | Execute -Contaminacion Ingreso   | Contaminacion 0                    |
| Falla da imprasian Markam                                            | Execute -Falla de Markem Ingreso | Falla de impresion Markem 0        |
|                                                                      |                                  | Falla de impresion Wax Auto 0      |
| Falla de impresion WaxAuto 🕕 0                                       | Execute 3Falla de Wax Auto       | Falta de componentes 0             |
| Falta de componentes 🕕 0                                             |                                  | Problemas de sellado 0             |
| Problemas de sellado 🕕 0                                             | Execute 4Falta de componente     | Problemas de corte U               |
| Problemas de corte 🕕 0                                               | Evenue (Decklasses collected     | Otros 0                            |
| Falla Puertos 🕅                                                      | Execute periodiemas senado       | 0000 0                             |
|                                                                      | Execute 6Problemas corte         | Job/Part Scrap                     |
| Click the Cave Cettings by the when you are done                     |                                  | Contaminacion (Job) 0              |
| Circk the Save Settings button when you are done.                    | Execute 7Falla Puertos           | Falla de impresion Markem (Job) 0  |
| Next Step - Click the associated Execute Button to apply the values. |                                  | Falla de impresion WaxAuto (Job) 0 |
|                                                                      | Execute 8Otros                   | Falta de componentes (Job) 0       |
| Save Settings Cancel Changes                                         |                                  | Problemas de sellado (Job) 0       |
|                                                                      |                                  | Problemas de corte (Job) 0         |
|                                                                      |                                  | Falla Puertos (Job) 0              |
| 🚱 View                                                               |                                  | 0005(300) 0                        |
| ▼ Dashboards                                                         |                                  | KPIs                               |
| Producción                                                           |                                  | Shift KPIs                         |
| Froducción                                                           |                                  | Conteo Total 4,888                 |
| Scrap                                                                |                                  | Conteo de Buenas 4,888             |
| Page 3                                                               |                                  | Conteo de Rechazos 0               |
| Page 4                                                               |                                  | Job KPIs                           |
| Page 5                                                               |                                  | Conteo Total 4,888                 |
| Page 6                                                               |                                  | Conteo de Buenas 4,888             |
| Tage o                                                               |                                  | Conteo de Rechazos 0               |
| Page 7                                                               |                                  |                                    |
| Page 8                                                               |                                  |                                    |
| Page 9                                                               |                                  |                                    |
| Page 10                                                              |                                  |                                    |

- Page 11 Page 12
- Page 13
- Page 14
- Page 15
- Bench Test
- All Production

## Step 1 – Update Register Properties

Because the register properties are being used to convert to Spanish, you will need to remove some of the registers that are not translated, such as Scale Factors and Timer Snapshots

| Register Properties                                                                                   |                                                                                                    |                                                                                                   |           |
|----------------------------------------------------------------------------------------------------|----------------------------------------------------------------------------------------------------|---------------------------------------------------------------------------------------------------|-----------|
| The Register Properties page can be used to re<br>for a register, first add it, and then modify its p | ename and change the default display format of up<br>properties. To return a register to its factory setting | to 100 registers. Nodifications are applied globally. To modify p<br>gs remove it from this page. | oropertie |
| Register 🕕 🔺                                                                                          | Name 1                                                                                                    | Format 🕕                                                                                          |           |
| Asset ID                                                                                              | ID Dispositivo                                                                                               | No Conversion                                                                                     |           |
| Availability                                                                                          | Disponibilidad                                                                                               | Percentage (##.##%)                                                                               |           |
| Average Cycle Time                                                                                    | Tiempo Promedio de Ciclo                                                                                     | Time Span (SSSS.ss)                                                                               |           |
| Average Rate Good                                                                                     | Tasa Promedio de Buenas                                                                                      | Rate per Hour (#,### RPH)                                                                         |           |
| Average Rate Reject                                                                                   | Tasa Promedio de Rechazos                                                                                    | Rate per Hour (#,### RPH)                                                                         |           |
| Average Rate Total                                                                                    | Tasa Promedio de Totales                                                                                     | Rate per Hour (#,### RPH)                                                                         |           |
| Count Variance                                                                                        | Varianza de Conteo                                                                                           | Number (#,###)                                                                                    |           |
| Current Cycle Time                                                                                    | Ciclo de Tiempo Actual                                                                                       | Time Span (SSSS.ss)                                                                               |           |
| Current Rate Good                                                                                     | Tasa Actual de Buenas                                                                                        | Rate per Hour (#,### RPH)                                                                         |           |
| Current Rate Reject                                                                                   | Tasa Actual de Rechazos                                                                                      | Rate per Hour (#,### RPH)                                                                         |           |
| Current Rate Total                                                                                    | Tasa Actual de Totales                                                                                       | Rate per Hour (#,### RPH)                                                                         |           |
| Date Time                                                                                             | Fecha / Hora                                                                                                 | Date Time (Month DD, YYYY HH:MM:SS AM/PM)                                                         |           |
| Down Time                                                                                             | Tiempo Muerto                                                                                                | Time Span (HH:MM:SS)                                                                              |           |
| Efficiency                                                                                            | Eficiencia                                                                                                   | Percentage (##.##%)                                                                               |           |
| Event Down Time                                                                                       | Evento de Tiempo Muerto                                                                                      | Time Span (HH:MM:SS)                                                                              |           |
| Event Run Time                                                                                        | Evento Tiempo de Ejecucin                                                                                    | Time Span (HH:MM:SS)                                                                              | -         |

# Remove Timer Snapshots 3-5 and all of the Scale Factor registers.

#### **Register Properties**

The Register Properties page can be used to rename and change the default display format of up to 100 registers. Modifications are applied globally. To modify propertie for a register, first add it, and then modify its properties. To return a register to its factory settings remove it from this page.

| Register @           | Name 🔿                     | Format @             |   |
|----------------------|----------------------------|----------------------|---|
| Slow Cycles Time     | nempos de cicio Lentos     |                      |   |
| Small Stops          | Pequeos Paros              | Number (#,###)       |   |
| Small Stops Time     | Tiempo de Pequeos Paros    | Time Span (HH:MM:SS) |   |
| Standard Cycles      | Ciclos Estndares           | Number (#,###)       |   |
| Standard Cycles Time | Tiempo de Ciclo Estndar    | Time Span (HH:MM:SS) |   |
| Standby Time         | Tiempo de Standby          | Time Span (HH:MM:SS) |   |
| Target Count         | Conteo para la Meta        | Number (#,###)       |   |
| Time Variance        | Varianza de Tiempo         | Time Span (HH:MM:SS) |   |
| Timer Snapshot 1     | Latch Down Message Trigger | Time Span (SSSS.ss)  |   |
| Timer Snapshot 2     | Down Reason Scanned Flag   | Time Span (SSSS.ss)  |   |
| Timer Snapshot 3     | Run Flag                   | Time Span (SSSS.ss)  |   |
| Timer Snapshot 4     | Latch Down Message Timer   | Time Span (SSSS.ss)  |   |
| Timer Snapshot 5     | Setup Remaining Time       | Time Span (MM:SS)    |   |
| Total Count          | Conteo Total               | Number (#,###)       |   |
| Total Time           | Tiempo Total               | Time Span (HH:MM:SS) |   |
| User Number 1        | Contaminacion              | Number (#,###)       |   |
| Llear Number 11      | Contominacian (Jah)        | Number /4.444        | • |

## Step 1 – Update Register Properties

First check to see if the scrap reasons have been mapped in the Register Properties page. If not, then you will need to add them using the Add Register. If the Add Register option is grayed out, you will need to remove some other register properties.

#### Register Properties

Configure Device

#### Scoreboard

| Production Monitor | ► | Production | Monitor |
|--------------------|---|------------|---------|
|--------------------|---|------------|---------|

- Inputs and Outputs
- Communication
- Programs
- Web Page Interface

Page Visibility

**Register Properties** 

The Register Properties page can be used to rename and change the default display format of up to 100 registers. Modifications are applied globally. To modify properties for a regis it from this page.

| Register 🕕 🔺   | Name 🕕                           |
|----------------|----------------------------------|
| Total Count    | Conteo Total                     |
| Total Time     | Tiempo Total                     |
| User Number 1  | Contaminacion                    |
| User Number 11 | Contaminacion (Job)              |
| User Number 12 | Falla de impresion Markem (Job)  |
| User Number 13 | Falla de impresion WaxAuto (Job) |
| User Number 14 | Falta de componentes (Job)       |
| User Number 15 | Problemas de sellado (Job)       |
| User Number 16 | Problemas de corte (Job)         |
| User Number 17 | Falla Puertos (Job)              |
| User Number 18 | Otros (Job)                      |
| User Number 2  | Falla de impresion Markem        |
| User Number 21 | Contaminacion Ingreso            |
| User Number 22 | Falla de impresion Markem        |
| User Number 23 | Falla de impresion WaxAuto       |
|                |                                  |

## Add User Numbers 21 - 28

These User Numbers will match the associated Shift and Job/Part User Numbers.

It is recommended that you include a period symbol at the end of each name to make them unique.

Click the Save button when you are finished.

#### **Register Properties**

The Register Properties page can be used to rename and change the default display format of up to 100 registers. Modifications are ap to its factory settings remove it from this page.

| Register 🕕 🔺   | Name 🕕                               |
|----------------|--------------------------------------|
| User Number 18 | Utros (Job)                          |
| User Number 2  | Falla de impresion <del>Markem</del> |
| User Number 21 | Contaminacion Ingreso.               |
| User Number 22 | Falla de impresior Markem.           |
| User Number 23 | Falla de impresior WaxAuto.          |
| User Number 24 | Falta de componentes.                |
| User Number 25 | Problemas de sellado.                |
| User Number 26 | Problemas de core.                   |
| User Number 27 | Falla Puertos.                       |
| User Number 28 | Otros.                               |
| Hear Number 3  | Falla do improsion New Auto          |

## Step 2 – Create the Scrap Programs

- You will need to create a program for each of your scrap reasons.
- It is optional if you don't want to update the Reject Counter. You may just want to capture scrap that does not affect producing a part.

# Check the Inputs and Counts

The Scrap Programs will be updating the Reject Counter so we need to make sure that the device is not already doing that. In this instance there is only one sensor for Total Count.

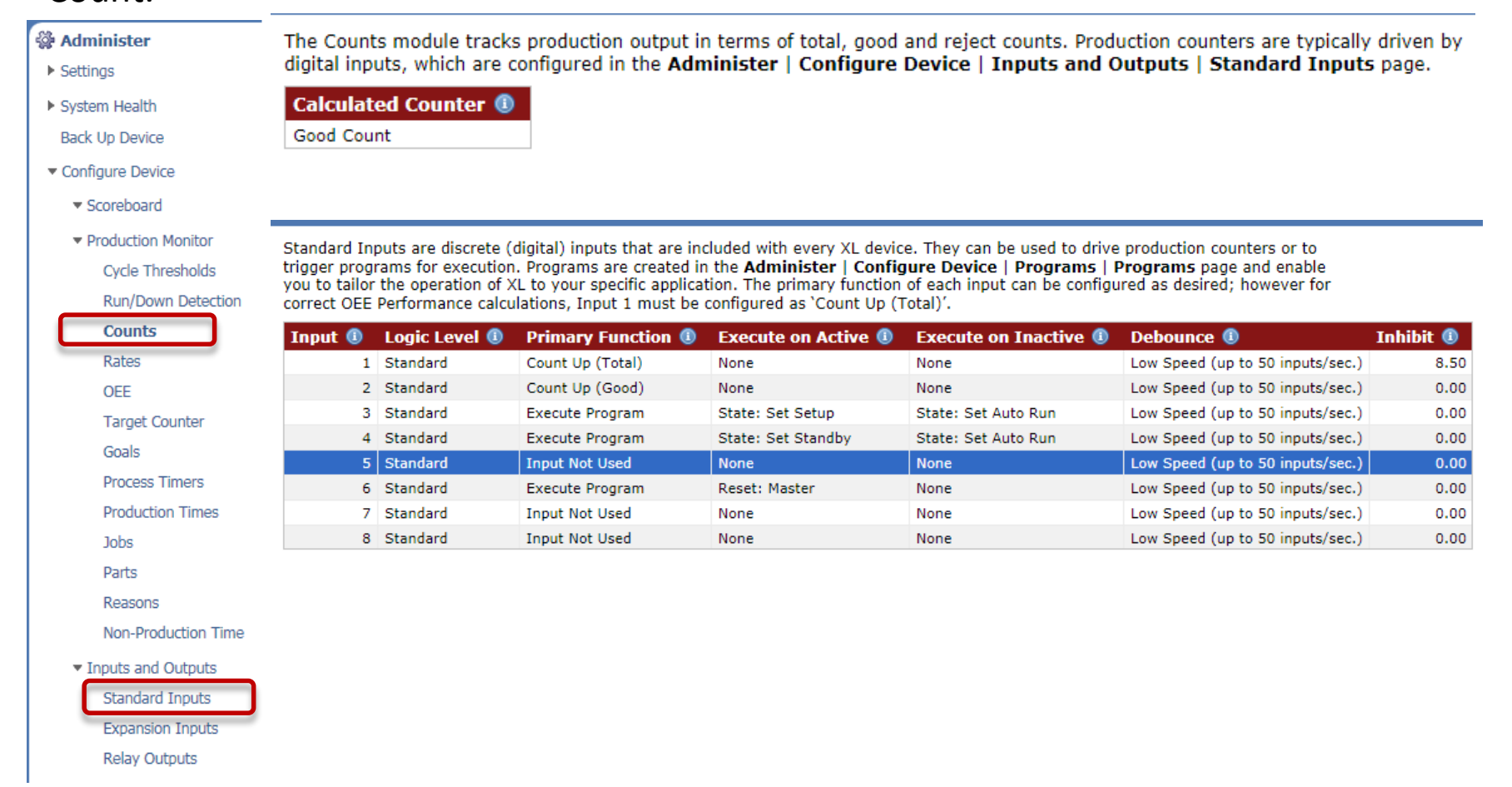

## Scrap Programs – 1 for each scrap type

Recommendation is to put a number followed by the scrap reason following the number mapping.

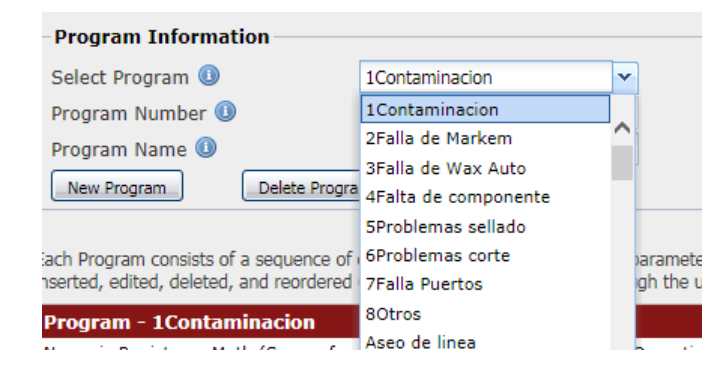

Programs are used to customize the operation of the XL device by selecting and configuring sequences of high-level commands. There are dozens of commands to choose from, including commands for working with numeric and string registers, performing mathematical operations, controlling the visual display screen, etc. Programs can be triggered by a wide range of events, including device power-up, inputs, production state changes, presets, and time schedules. Triggers are configured in the Administer | Configure Device | Programs | Triggers section.

| — Program Information —    |                  |
|----------------------------|------------------|
| r rogram information       |                  |
| Select Program 🕕           | 1Contaminacion   |
| Program Number 🕕           | 135              |
| Program Name 🕕             | 1Contaminacion   |
| New Program Delete Program | n Print Barcodes |

Each Program consists of a sequence of one or more commands and their parameters. Commands can be inserted, edited, deleted, and reordered (the latter by drag-and-drop) through the user interface.

| Program - 1Contaminacion                                                           |
|------------------------------------------------------------------------------------|
| Numeric Register > Math (Source for First Operand=User Number 21, Operation=Plus,) |
| Numeric Register > Math (Source for First Operand=User Number 21, Operation=Plus,) |
| Numeric Register > Math (Source for First Operand=User Number 21, Operation=Plus,) |
| Numeric Register > Math (Source for First Operand=User Number 21, Operation=Plus,) |
| Numeric Register > Write (Register=User Number 21, Constant=0)                     |
| Insert Edit Delete                                                                 |

# Command 1 – Add value in UN 21 to the Reject Count Whole for the Shift.

| Command Configuration                                                                                                    |                                                                                                    | × |
|----------------------------------------------------------------------------------------------------|----------------------------------------------------------------------------------------------------|---|
| Command                                                                                                    |                                                                                                    |   |
| Select Command 🕕                                                                                                    | Numeric Register > Math                                                                                                    |   |
| Description                                                                                                    |                                                                                                    |   |
| The Numeric Register > Math co<br>a numeric register and a consta<br>register. Eight Arithmetic registe<br>enabling complex calculations to<br>floating point arithmetic with fif<br>variables, only the whole numbe | ommand performs a mathematical operation using two numeric registers (or<br>int value) as operands, and stores the result in the specified numeric<br>ers are available to temporarily hold intermediate calculation results,<br>o be built from a sequence of math commands. All of the calculations use<br>teen digits of precision; however, when results are stored to numeric<br>er portion is retained. |   |
| Source for First Operand 🕕                                                                                                    | User Number 21                                                                                                    |   |
| Operation 🕕                                                                                                    | Plus 👻                                                                                                    |   |
| Source for Second Operand 🕕                                                                                                    | Reject Count Whole (Shift)                                                                                                    |   |
| Destination for Result 🕕                                                                                                    | Reject Count Whole (Shift)                                                                                                    |   |
|                                                                                                    |                                                                                                    |   |
|                                                                                                    |                                                                                                    |   |
|                                                                                                    |                                                                                                    |   |
|                                                                                                    |                                                                                                    |   |
|                                                                                                    |                                                                                                    |   |
|                                                                                                    | OK Cancel                                                                                                    |   |

# Command 2 – Add the value in UN 21 to the Reject Count Whole for the Job.

| Command Configuration                                                                                                    |                                                                                                    |          | × |  |  |
|----------------------------------------------------------------------------------------------------|----------------------------------------------------------------------------------------------------|----------|---|--|--|
| Command                                                                                                    | Numeric Degister > Math                                                                                                    |          |   |  |  |
|                                                                                                    | Numeric Register > Math                                                                                                    |          |   |  |  |
| Description                                                                                                    |                                                                                                    |          |   |  |  |
| The Numeric Register > Math co<br>a numeric register and a constant<br>register. Eight Arithmetic register<br>enabling complex calculations to<br>floating point arithmetic with fift<br>variables, only the whole number | The Numeric Register > Math command performs a mathematical operation using two numeric registers (or a numeric register and a constant value) as operands, and stores the result in the specified numeric register. Eight Arithmetic registers are available to temporarily hold intermediate calculation results, enabling complex calculations to be built from a sequence of math commands. All of the calculations use floating point arithmetic with fifteen digits of precision; however, when results are stored to numeric variables, only the whole number portion is retained. |          |   |  |  |
| Source for First Operand 🕕                                                                                                    | User Number 21                                                                                                    | <b>v</b> |   |  |  |
| Operation 🕕                                                                                                    | Plus                                                                                                    | ~        |   |  |  |
| Source for Second Operand 🕕                                                                                                    | Reject Count Whole (Job)                                                                                                    | ▼        |   |  |  |
| Destination for Result 🕕                                                                                                    | Reject Count Whole (Job)                                                                                                    | ▼        |   |  |  |
|                                                                                                    |                                                                                                    |          |   |  |  |

## Command 3 – Add the value in UN 21 to UN 1 (reject reason for the shift)

| Command Configuration                                                                                                    |                    |      |   | × |
|----------------------------------------------------------------------------------------------------|--------------------|------|---|---|
| Command                                                                                                    |                    |      |   |   |
| Select Command 🕕                                                                                                    | Numeric Register > | Math | ~ |   |
| Description                                                                                                    |                    |      |   |   |
| The Numeric Register > Math command performs a mathematical operation using two numeric registers (or a numeric register and a constant value) as operands, and stores the result in the specified numeric register. Eight Arithmetic registers are available to temporarily hold intermediate calculation results, enabling complex calculations to be built from a sequence of math commands. All of the calculations use floating point arithmetic with fifteen digits of precision; however, when results are stored to numeric variables, only the whole number portion is retained. |                    |      |   |   |
| Source for First Operand 🕕                                                                                                    | User Number 21     | ~    |   |   |
| Operation 🕕                                                                                                    | Plus               | *    |   |   |
| Source for Second Operand 🕕                                                                                                    | User Number 1      | *    |   |   |
| Destination for Result 🕕                                                                                                    | User Number 1      | *    |   |   |

## Command 4 – Add the value in UN 21 to UN 11 (reject reason for the job)

| Command Configuration                                                                                                    |                                                                                                    |                                      |                                                                                                    | > |
|----------------------------------------------------------------------------------------------------|----------------------------------------------------------------------------------------------------|--------------------------------------|----------------------------------------------------------------------------------------------------|---|
| Command                                                                                                    |                                                                                                    |                                      |                                                                                                    |   |
| Select Command 🕕                                                                                                    | Numeric Register > Mat                                                                                                    | h                                    | ~                                                                                                    |   |
| Description                                                                                                    |                                                                                                    |                                      |                                                                                                    |   |
| The Numeric Register > Math co<br>a numeric register and a constan-<br>register. Eight Arithmetic register<br>enabling complex calculations to<br>floating point arithmetic with fift<br>variables, only the whole number | mmand performs a main<br>of value) as operands, a<br>ers are available to temp<br>be built from a sequen<br>een digits of precision;<br>er portion is retained. | then<br>and s<br>oora<br>ce o<br>how | natical operation using two numeric registers (or<br>stores the result in the specified numeric<br>rily hold intermediate calculation results,<br>f math commands. All of the calculations use<br>ever, when results are stored to numeric |   |
| Source for First Operand 🕕                                                                                                    | User Number 21                                                                                                    | ¥                                    |                                                                                                    |   |
| Operation 🕕                                                                                                    | Plus                                                                                                    | ~                                    |                                                                                                    |   |
| Source for Second Operand 🕕                                                                                                    | User Number 11                                                                                                    | ~                                    |                                                                                                    |   |
| Destination for Result 🕕                                                                                                    | User Number 11                                                                                                    | ~                                    |                                                                                                    |   |
|                                                                                                    |                                                                                                    |                                      |                                                                                                    |   |

## Command 5 – Zero the value in UN 21

| Command Configuration                                               |                                                                                    | × |
|---------------------------------------------------------------------|------------------------------------------------------------------------------------|---|
| Command                                                             |                                                                                    |   |
| Select Command 🕕                                                    | Numeric Register > Write                                                           |   |
| Description                                                         |                                                                                    |   |
| The Numeric Register > Write con<br>command) to the specified numer | nmand is used to write a constant value (the number specified in this ic register. |   |
| Parameters                                                          |                                                                                    |   |
| Register 🕕                                                          | User Number 21 🗸                                                                   |   |
| Constant 🕕                                                          | 0                                                                                  |   |
|                                                                     |                                                                                    |   |

## Continue creating the remaining Scrap Programs

To make the next program, copy the first one and so on.

| 1 | New Program                                                                                         |                                 |                                           |      |          | 5       | × |
|---|----------------------------------------------------------------------------------------------------|---------------------------------|-------------------------------------------|------|----------|---------|---|
|   | Program Information                                                                                 |                                 |                                           |      |          |         |   |
|   | Program Number 🕕                                                                                    |                                 |                                           |      | 143      |         |   |
|   | Program Name 🕕                                                                                      |                                 | 2Falla de Mark                            |      |          |         |   |
|   | Program Content<br>Program Content enables<br>copy of an existing progra<br>O Create a blank progra | a new p<br>am.<br>m<br>Make a t | rogram to be create<br>Selection          | ed a | as blank | or as a |   |
|   |                                                                                                    | 1Contar<br>2Falla d<br>3Falla d | ninacion<br>e Markem<br>e Wax Auto        | ^    |          |         |   |
|   |                                                                                                    | 4Falta d<br>5Proble<br>6Proble  | le componente<br>mas sellado<br>mas corte |      |          | Cancel  |   |

### This shows the mapping using UN 22, UN 2 and UN 12

| Program Information     |                    |
|-------------------------|--------------------|
| Select Program 🕕        | 2Falla de Markem 🗸 |
| Program Number 🕕        | 136                |
| Program Name 🕕          | 2Falla de Markem   |
| New Program Delete Prog | ram Print Barcodes |

Each Program consists of a sequence of one or more commands and their parameters. Commands can be inserted, edited, deleted, and reordered (the latter by drag-and-drop) through the user interface.

| Program - 2Falla de Markem                                                         |
|------------------------------------------------------------------------------------|
| Numeric Register > Math (Source for First Operand=User Number 22, Operation=Plus,) |
| Numeric Register > Math (Source for First Operand=User Number 22, Operation=Plus,) |
| Numeric Register > Math (Source for First Operand=User Number 22, Operation=Plus,) |
| Numeric Register > Math (Source for First Operand=User Number 22, Operation=Plus,) |
| Numeric Register > Write (Register=User Number 22, Constant=0)                     |
| Insert Edit Delete                                                                 |

| Command Configuration                                                                                                    |                      |        |  |  |  |  |
|----------------------------------------------------------------------------------------------------|----------------------|--------|--|--|--|--|
| Command                                                                                                    |                      |        |  |  |  |  |
| Select Command 🕕                                                                                                    | Numeric Register > N | lath 🗸 |  |  |  |  |
| Description                                                                                                    |                      |        |  |  |  |  |
| The Numeric Register > Math command performs a mathematical operation using two numeric registers (or<br>a numeric register and a constant value) as operands, and stores the result in the specified numeric<br>register. Eight Arithmetic registers are available to temporarily hold intermediate calculation results,<br>enabling complex calculations to be built from a sequence of math commands. All of the calculations use<br>floating point arithmetic with fifteen digits of precision; however, when results are stored to numeric<br>variables, only the whole number portion is retained. |                      |        |  |  |  |  |
| Source for First Operand 🕕                                                                                                    | User Number 22       | ×      |  |  |  |  |
| Operation 🕕                                                                                                    | Plus                 | ~      |  |  |  |  |
| Source for Second Operand 🕕                                                                                                    | User Number 2        | ~      |  |  |  |  |
| Destination for Result 🕕                                                                                                    | User Number 2        | ×      |  |  |  |  |

| Command Configuration                                                                                                    |                         |   | x |  |  |  |
|----------------------------------------------------------------------------------------------------|-------------------------|---|---|--|--|--|
| Command                                                                                                    |                         |   |   |  |  |  |
| Select Command 🕕                                                                                                    | Numeric Register > Math | ı | • |  |  |  |
| Description<br>The Numeric Register > Math command performs a mathematical operation using two numeric registers (or<br>a numeric register and a constant value) as operands, and stores the result in the specified numeric<br>register. Eight Arithmetic registers are available to temporarily hold intermediate calculation results,<br>enabling complex calculations to be built from a sequence of math commands. All of the calculations use<br>floating point arithmetic with fifteen digits of precision; however, when results are stored to numeric<br>variables, only the whole number portion is retained. |                         |   |   |  |  |  |
| Source for First Operand 🕕                                                                                                    | User Number 22          | * |   |  |  |  |
| Operation 🕕                                                                                                    | Plus                    | Y |   |  |  |  |
| Source for Second Operand 🕕                                                                                                    | User Number 12          | * |   |  |  |  |
| Destination for Result 🕕                                                                                                    | User Number 12          | ~ |   |  |  |  |

# After making the New Programs you must program configure to the device.

| Configuration Tools                                                                                                    |
|----------------------------------------------------------------------------------------------------|
| What would you like to do?                                                                                                    |
| Program Configuration to Device<br>Programs configuration changes to the device and then reboots the device (rebooting is similar to<br>cycling power).                                                                                                    |
| Import Configuration from File<br>Loads a complete set of configuration data from a file, then programs it to the device, and then<br>reboots the device (rebooting is similar to cycling power).                                                                          |
| Export Configuration to File<br>Exports configuration for this device to a file. This feature can be used to clone devices or to<br>create a backup file of their configuration. Changes to configuration that have not been<br>programmed to the device are not exported. |
|                                                                                                    |
| Cancel                                                                                                    |

## Step 4 – Create the Dashboard

- The Scrap Dashboard will consist of the following:
  - User Entry Control
  - Update Reject Count Control Program Execution buttons
  - Scrap Control view of the Shift and Job/Part Scrap reasons
  - Simple Shift and Job KPI Control

# Expand Dashboards and click on Page 2 or the next available Page

Click on Customize Page to start building the Dashboard >> Click on Customize Page to start building the Dashboard >> Click on Customize Page to start building the Dashboard >> Customize Page Customize Page Customize Page No controls have been defined for this Dashboard. Page 3 Page 4

Page 5 Page 6 Page 7

## **Configure Page Properties**

| 🖉 Page Properties 🔲 Add Control 🝷 🚽 Save P | age        |             |             |
|--------------------------------------------|------------|-------------|-------------|
| Page Properties                            |            |             | X           |
| Page Name                                  | Scrap      |             |             |
| Page Layout                                | 🔵 1 Column | 🔵 2 Columns | ③ 3 Columns |
|                                            |            |             |             |
|                                            | L          | L           | k           |
|                                            |            |             |             |
|                                            |            |             |             |
|                                            |            |             |             |
|                                            |            |             |             |
|                                            |            |             | OK Cancel   |

### Add Control – Form Control

#### Everywhere" Create the Scrap Entry Control

| Form Control Pr                                                                                                    | roperties                      |                    | ×                                                                                                    |                                        |   |
|----------------------------------------------------------------------------------------------------|--------------------------------|--------------------|----------------------------------------------------------------------------------------------------|----------------------------------------|---|
| Form Controls are used to create data entry forms with optional inline instructions to ass<br>to add a Register, a block of Fixed Text (such as instructions), a Section Heading (to org<br>'Remove Line' to permanently remove the selected line. Drag and drop lines to rearrange<br>the right-hand side to configure properties associated with the selected line. |                                |                    | ssist whoever enters data. Use 'Add Line'<br>rganize the form), or a Blank Line. Use<br>ge their order. Use 'Line Properties' on | KPI Control ▼ Save Page                |   |
| Title                                                                                                    | Ingresar Scran Total por razon |                    |                                                                                                    | Form Control                           |   |
| Lines                                                                                                    | Ingresar Scrap Total por razon | Line Properties    |                                                                                                    | Preset Form Control                    |   |
| Lines                                                                                                    |                                | Line Properties    |                                                                                                    | Program Executor Control               |   |
| Text                                                                                                    |                                | Name               | Value                                                                                                    |                                        |   |
| Contaminad                                                                                                    | cion Ingreso                   | Text Content       | Enter the total amount of scrap for each                                                                                         |                                        |   |
| Falla de im                                                                                                    | presion Markem                 |                    |                                                                                                    |                                        |   |
| Falla de imp                                                                                                    | presion WaxAuto                |                    |                                                                                                    |                                        |   |
| Faita de co                                                                                                    | do sollado                     |                    | Jagresar Scrap Total por razon                                                                                                   | n 🔺 🗟                                  | × |
| Problemas                                                                                                    | de corte                       | Fixed Text         |                                                                                                    |                                        |   |
| Falla Puerte                                                                                                    | OS                             |                    | Enter the total amount of scrap                                                                                                  | ap for each Scrap Reason.              |   |
| Otros                                                                                                    |                                |                    |                                                                                                    |                                        |   |
| Text                                                                                                    |                                |                    | Contaminacion Ingreso 🕕                                                                                                    | 0                                      |   |
| Text                                                                                                    |                                |                    | Falla de impresion Markem 🕕                                                                                                    | 0                                      |   |
|                                                                                                    |                                |                    |                                                                                                    |                                        |   |
| Add Line - F                                                                                                    | Remove Line                    |                    | Falla de impresion WaxAuto 🕕                                                                                                    | 0                                      |   |
| Register                                                                                                    | Þ                              | Registers – User 🚤 | Falta de componentes 🕕                                                                                                    | 0                                      |   |
| <ul> <li>Section He</li> <li>Fixed Text</li> </ul>                                                                                                    | eading                         | Numbers 21 - 28    | Problemas de sellado 🕕                                                                                                    | 0                                      |   |
| Blank Line                                                                                                    |                                |                    | Problemas de corte 🕕                                                                                                    | 0                                      |   |
|                                                                                                    |                                |                    | Falla Puertos 🕕                                                                                                    | 0                                      |   |
|                                                                                                    |                                |                    | Otros 🕕                                                                                                    | 0                                      |   |
|                                                                                                    |                                |                    | Click the Save Settings button v                                                                                                 | when you are done.                     |   |
|                                                                                                    |                                | Fixed Text -       | Next Step - Click the associated                                                                                                 | ed Execute Button to apply the values. |   |
|                                                                                                    |                                |                    |                                                                                                    |                                        |   |
|                                                                                                    |                                |                    |                                                                                                    | Save Settings Cancel Changes           |   |
|                                                                                                    |                                |                    |                                                                                                    | ouro coungo   couros onanges           |   |
|                                                                                                    |                                |                    |                                                                                                    |                                        |   |

## Add Control – Program Executor

|                                                                                                    |                                                                                                    |                                                                                                    | Everywhere™                                                                                                    |
|----------------------------------------------------------------------------------------------------|----------------------------------------------------------------------------------------------------|----------------------------------------------------------------------------------------------------|----------------------------------------------------------------------------------------------------|
| Program Executor Control Properties                                                                                                    |                                                                                                    | ×                                                                                                    |                                                                                                    |
| Program Executor Controls are used to create<br>  <b>Programs</b>   <b>Programs</b> page. Use 'Add Line<br>a Section Heading (to organize the form), or a<br>and drop lines to rearrange their order. Use 'L<br>selected line.<br>Title Update Reject Count | e buttons to execute XL Programs defined i<br>2' to add a Program Execution Button, a blo<br>a Blank Line. Use 'Remove Line' to perman<br>Line Properties' on the right-hand side to c | n the <b>Administer   Configure Device</b><br>ock of Fixed Text (such as instructions),<br>iently remove the selected line. Drag<br>onfigure properties associated with the | Page Properties Add Control  Save Page KPI Control Form Control Dependent Form Constral                                                                                                    |
| Lines                                                                                                    | Line Properties                                                                                                    |                                                                                                    | Preset Form Control                                                                                                    |
| Program Execution Button     Program Execution Button     Program Execution Button     Program Execution Button     Program Execution Button     Program Execution Button     Program Execution Button     Program Execution Button                         | Name<br>Program Name<br>Button Text                                                                                                    | Value<br>1Contaminacion<br>Execute -Contaminacion Ingreso                                                                                                    | Program Executor Control                                                                                                    |
|                                                                                                    |                                                                                                    | Update Reject Count                                                                                                    |                                                                                                    |
| Add Line                                                                                                    |                                                                                                    |                                                                                                    | Execute -Contaminacion Ingreso<br>Execute -Falla de Markem Ingreso<br>Execute 3Falla de Wax Auto<br>Execute 4Falta de componente<br>Execute 5Problemas sellado<br>Execute 6Problemas corte<br>Execute 7Falla Puertos<br>Execute 8Otros |

### Add Control – KPI Control

Everywhere™

|                                                                                                    |                                                                                                    |                                                                                                    | 🔑 Page Properties | Add Control - Save Page                                         |       |
|----------------------------------------------------------------------------------------------------|----------------------------------------------------------------------------------------------------|----------------------------------------------------------------------------------------------------|-------------------|-----------------------------------------------------------------|-------|
| KPI Control Properties                                                                                                    |                                                                                                    |                                                                                                    | × en              | KPI Control                                                     |       |
| KPI Controls are used to show register values,<br>Register, a block of Fixed Text (such as comm<br>'Remove Line' to permanently remove the sele<br>the right-hand side to configure properties ass<br>Title KPIs | , with the values automatically updated in<br>eentation), a Section Heading (to organize<br>ected line. Drag and drop lines to rearran<br>sociated with the selected line. | n real-time. Use 'Add Line' to add a<br>: the form), or a Blank Line. Use<br>ge their order. Use 'Line Properties' o | la:<br>te<br>>)   | Form Control<br>Preset Form Control<br>Program Executor Control |       |
| Lines                                                                                                    | Line Properties                                                                                                    |                                                                                                    |                   |                                                                 |       |
| Section Heading                                                                                                    | Name                                                                                                    | Value                                                                                                    |                   |                                                                 |       |
| Conteo Total (Shift)                                                                                                    | Section Heading                                                                                                    | Shift KPIs                                                                                                    |                   |                                                                 |       |
| Conteo de Buenas (Shift)                                                                                                    |                                                                                                    |                                                                                                    | S                 |                                                                 |       |
| Conteo de Rechazos (Shift)                                                                                                    |                                                                                                    |                                                                                                    | 20                |                                                                 |       |
| Blank Line                                                                                                    |                                                                                                    |                                                                                                    |                   |                                                                 |       |
| Section Heading                                                                                                    | KPT                                                                                                    |                                                                                                    |                   |                                                                 |       |
| Conteo de Buenas (Job)                                                                                                    |                                                                                                    |                                                                                                    |                   |                                                                 |       |
| Conteo de Rechazos (Job)                                                                                                    | Shit                                                                                                    | t KPIs                                                                                                    |                   |                                                                 |       |
|                                                                                                    | Con                                                                                                    | teo Total                                                                                                    |                   |                                                                 | 6,816 |
|                                                                                                    | Con                                                                                                    | teo de Buenas                                                                                                    |                   |                                                                 | 5,856 |
|                                                                                                    | Con                                                                                                    | teo de Rechazos                                                                                                    |                   |                                                                 | 960   |
| Add Line Remove Line                                                                                                    |                                                                                                    |                                                                                                    |                   |                                                                 |       |
| Register                                                                                                    | Job                                                                                                    | KPIs                                                                                                    |                   |                                                                 |       |
| Section Heading                                                                                                    | Con                                                                                                    | teo Total                                                                                                    |                   |                                                                 | 154   |
| Fixed Text                                                                                                    | Con                                                                                                    | teo de Buenas                                                                                                    |                   |                                                                 | 142   |
| Blank Line                                                                                                    | Con                                                                                                    | teo de Rechazos                                                                                                    |                   |                                                                 | 12    |

### Add Control – KPI Control

Everywhere™

| KPI Control Pr                                                                                                    | operties                           |                                   | ×                                | Page Properties | Add Control - Save Page  |
|----------------------------------------------------------------------------------------------------|------------------------------------|-----------------------------------|----------------------------------|-----------------|--------------------------|
| KPI Controls are used to show register values, with the values automatically updated in real-time. Use 'Add Line' to add a Register, a block of Fixed Text (such as commentation), a Section Heading (to organize the form), or a Blank Line. Use 'Remove Line' to permanently remove the selected line. Drag and drop lines to rearrange their order. Use 'Line Properties' on |                                    |                                   |                                  | KPI Control     |                          |
| the right-ha                                                                                                    | nd side to configure properties as | ssociated with the selected line. |                                  |                 | Dreast Form Control      |
| Title                                                                                                    | Scrap Control                      |                                   |                                  |                 | Preset Point Control     |
| Lines                                                                                                    |                                    | Line Properties                   |                                  |                 | Program Executor Control |
|                                                                                                    |                                    | Name                              | Value                            |                 |                          |
| Section                                                                                                    | Heading                            | Section Heading                   | Shift Scran                      |                 |                          |
| Contamina                                                                                                    | acion                              | Section rieading                  | offit octap                      |                 |                          |
| Falla de in                                                                                                    | npresion Markem                    |                                   | I                                |                 |                          |
| Falla de m                                                                                                    | omponentes                         |                                   | Scrap Control                    |                 |                          |
| Problemas                                                                                                    | s de sellado                       |                                   | Shift Scrap                      |                 |                          |
| Problemas                                                                                                    | de corte                           |                                   |                                  |                 |                          |
| Falla Puer                                                                                                    | tos                                |                                   | Contaminacion                    |                 | 0                        |
| Otros                                                                                                    |                                    |                                   | Falla de impresion Markem        |                 | 0                        |
| Blank L                                                                                                    | ine                                |                                   | Falla de impresion Wax Auto      |                 | 0                        |
| Section                                                                                                    | Heading                            |                                   | Falta de componentes             |                 | 0                        |
| Contamina                                                                                                    | acion (Job)                        |                                   | Problemas de sellado             |                 | 0                        |
| Falla de in                                                                                                    | npresion Markem (Job)              |                                   | Problemas de serte               |                 | ő                        |
| Falla de in                                                                                                    | npresion WaxAuto (Job)             |                                   |                                  |                 | 0                        |
| Falta de co                                                                                                    | omponentes (Job)                   |                                   | Falla Puertos                    |                 | U                        |
| Problemas                                                                                                    | e de sellado (Job)                 |                                   | Otros                            |                 | 0                        |
| Problemas                                                                                                    | s de corte (Job)                   |                                   |                                  |                 |                          |
| Falla Puer                                                                                                    | tos (Job)                          |                                   | Job/Part Scrap                   |                 |                          |
| Otros (Job                                                                                                    | )                                  |                                   | Contaminacion (Job)              |                 | 0                        |
|                                                                                                    |                                    |                                   | Falla de impresion Markem (Job)  |                 | 0                        |
|                                                                                                    |                                    |                                   | Falla de impresion WaxAuto (10b) |                 | 0                        |
|                                                                                                    |                                    |                                   | Falta de componentes (Job)       |                 | 0                        |
| Add Line 🝷                                                                                                    | Remove Line                        |                                   | Problemas de sellade (Job)       |                 | 0                        |
|                                                                                                    |                                    |                                   | Problemas de sente (Job)         |                 | 0                        |
|                                                                                                    |                                    |                                   | Problemas de corte (Job)         |                 | 0                        |
|                                                                                                    |                                    |                                   | Falla Puertos (Job)              |                 | 0                        |
|                                                                                                    |                                    |                                   | Otros (Job)                      |                 | 0                        |

## Save the Page and Exit!

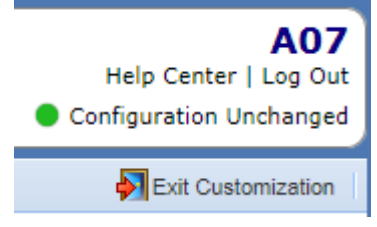

🖉 Page Properties 🛛 🔄 Add Control 🝷 🚽 Save Page

| Ingresar Scrap Total por razon           |                               |
|------------------------------------------|-------------------------------|
| Enter the total amount of scrap for each | n Scrap Reason.               |
| Contaminacion Ingreso 🕕                  | 0                             |
| Falla de impresion Markem 🕕              | 0                             |
| Falla de impresion WaxAuto 🕕             | 0                             |
| Falta de componentes 🕕                   | 0                             |
| Problemas de sellado 🕕                   | 0                             |
| Problemas de corte 🕕                     | 0                             |
| Falla Puertos 🕕                          | 0                             |
| Otros 🕕                                  | 0                             |
| Click the Save Settings button when you  | u are done.                   |
| Next Step - Click the associated Execute | e Button to apply the values. |
|                                          |                               |
|                                          | Caus Cattions   Canad Changes |

| Execute -Contaminacion Ingreso   |  |
|----------------------------------|--|
| Execute -Falla de Markem Ingreso |  |
| Execute 3Falla de Wax Auto       |  |
| Execute 4Falta de componente     |  |
| Execute 5Problemas sellado       |  |
| Execute 6Problemas corte         |  |

Update Reject Count

Execute 7Falla Puertos

Execute 8Otros

| Scrap Control                    | · · · · · · · · · · · · · · · · · · · |
|----------------------------------|---------------------------------------|
| Shift Scrap                      |                                       |
| Contaminacion                    | 0                                     |
| Falla de impresion Markem        | 0                                     |
| Falla de impresion Wax Auto      | 0                                     |
| Falta de componentes             | 0                                     |
| Problemas de sellado             | 0                                     |
| Problemas de corte               | 0                                     |
| Falla Puertos                    | 0                                     |
| Otros                            | 0                                     |
| Job/Part Scrap                   |                                       |
| Contaminacion (Job)              | 0                                     |
| Falla de impresion Markem (Job)  | 0                                     |
| Falla de impresion WaxAuto (Job) | 0                                     |
| Falta de componentes (Job)       | 0                                     |
| Problemas de sellado (Job)       | 0                                     |
| Problemas de corte (Job)         | 0                                     |
| Falla Puertos (Job)              | 0                                     |
| Otros (Job)                      | 0                                     |
| KPIs                             |                                       |
| Shift KPIs                       |                                       |
| Conteo Total                     | 6,864                                 |
| Conteo de Buenas                 | 5,904                                 |
| Conteo de Rechazos               | 960                                   |
| Job KPIs                         |                                       |
| Conteo Total                     | 202                                   |
| Conteo de Buenas                 | 190                                   |
| Conteo de Rechazos               | 12                                    |

## Dashboard with values in Reject Entry fields. Click Save Settings.

| Ingresar Scrap Total por razon          |                               |              |                         |        |
|-----------------------------------------|-------------------------------|--------------|-------------------------|--------|
| Enter the total amount of scrap for eac | h Scrap Reason.               |              |                         |        |
| Contaminacion Ingreso 🕕                 |                               |              | 1                       |        |
| Falla de impresion Markem 🕕             |                               |              | 2                       |        |
| Falla de impresion WaxAuto 🕕            |                               |              | 3                       |        |
| Falta de componentes 🕕                  |                               |              | 4                       |        |
| Problemas de sellado 🕕                  |                               |              | 5                       |        |
| Problemas de corte 🕕                    |                               |              | 6                       |        |
| Falla Puertos 🕕                         |                               |              | 7                       |        |
| Otros 🕕                                 |                               |              | 8                       | J      |
| Click the Save Settings button when yo  | ou are done.                  |              |                         |        |
| Next Step - Click the associated Execut | e Button to apply the values. |              |                         |        |
|                                         |                               |              |                         |        |
|                                         |                               | Save Setting | S Cancel Change         | 5      |
|                                         |                               | 0.05         |                         |        |
|                                         |                               | Click the S  | Olick the associated Ex | en you |
|                                         |                               | The chang    | jes were saved succ     | essful |
|                                         |                               |              |                         |        |

# The associated Execute buttons need to be pressed.

| Update Reject Count                                                                                                    |                                                                                                    |
|----------------------------------------------------------------------------------------------------|----------------------------------------------------------------------------------------------------|
| Execute -Contaminacion Ingreso<br>Execute -Falla de Markem Ingreso<br>Execute 3Falla de Wax Auto<br>Execute 4Falta de componente<br>Execute 5Problemas sellado<br>Execute 6Problemas corte | Confirm Program Execution       X         Image: Are you sure that you want to Execute -Contaminacion Ingreso?         Yes       No |
| Execute 7Falla Puertos<br>Execute 80tros                                                                                                    | Operation Completed × The requested operation was successfully completed. OK                                                        |

## Values are now updated.

| Scrap Control                    |   |
|----------------------------------|---|
| Shift Scrap                      |   |
| Contaminacion                    | 1 |
| Falla de impresion Markem        | 2 |
| Falla de impresion Wax Auto      | 3 |
| Falta de componentes             | 4 |
| Problemas de sellado             | 5 |
| Problemas de corte               | 6 |
| Falla Puertos                    | 7 |
| Otros                            | 8 |
| Job/Part Scrap                   |   |
| Contaminacion (Job)              | 1 |
| Falla de impresion Markem (Job)  | 2 |
| Falla de impresion WaxAuto (Job) | 3 |
| Falta de componentes (Job)       | 4 |
| Problemas de sellado (Job)       | 5 |
| Problemas de corte (Job)         | 6 |
| Falla Puertos (Job)              | 7 |
| Otros (Job)                      | 8 |
|                                  |   |

# Refresh the screen to see that the entry values are zero.

| Ingresar Scrap Total por razon           |                                |  |
|------------------------------------------|--------------------------------|--|
| Enter the total amount of scrap for each | ch Scrap Reason.               |  |
| Contaminacion Ingreso. 🕕                 | 0                              |  |
| Falla de impresion Markem. 🕕             | 0                              |  |
| Falla de impresion WaxAuto. 🕕            | 0                              |  |
| Falta de componentes. 🕕                  | 0                              |  |
| Problemas de sellado. 🕕                  | 0                              |  |
| Problemas de corte. 🕕                    | 0                              |  |
| Falla Puertos. 🕕                         | 0                              |  |
| Otros. 🕕                                 | 0                              |  |
| Click the Save Settings button when yo   | ou are done.                   |  |
| Next Step - Click the associated Execut  | te Button to apply the values. |  |
|                                          |                                |  |
|                                          | Save Settings Cancel Changes   |  |
|                                          |                                |  |

## Step 5 – Reset Shift User Numbers

| configure better ( ) ografins ( ) figgers section |                           |                   |  |  |  |  |
|---------------------------------------------------|---------------------------|-------------------|--|--|--|--|
|                                                   | Program Information       |                   |  |  |  |  |
|                                                   | Select Program 🕕          | Shift: Start      |  |  |  |  |
|                                                   | Program Number 🕕          | 40                |  |  |  |  |
|                                                   | Program Name 🕕            | Shift: Start      |  |  |  |  |
|                                                   | New Program Delete Progra | am Print Barcodes |  |  |  |  |

Each Program consists of a sequence of one or more commands and their parameters. Commands can be inserted, edited, deleted, and reordered (the latter by drag-and-drop) through the user interface.

| Program - Shift: Start                                                                        |                                                   |
|-----------------------------------------------------------------------------------------------|---------------------------------------------------|
| Program > Cancel Delayed Execution (Timer=14)                                                 |                                                   |
| Production State > Restore (Restore Reason Code=Yes, Restore Message=Yes, Restore)            |                                                   |
| String Register > Copy (Source=Short String 241, Destination=Short String 240)                |                                                   |
| String Register > Copy (Source=Shift ID, Destination=Short String 13) <> Insert command to co | y current Shift ID to User String 13 for the Job. |
| Program > Execute Immediately (Program=Reset Shift UN) << Command to Execute Reset Shift U    | N – this is factory default. It sets UN1-8 = 0    |
| Insert Edit Delete                                                                            |                                                   |

# Step 6 – Identify which program is executed when you scan the Part Barcode

The Parts module contains the set of preconfigured parts that are available for selection in the **Administer | Settings | Part** pag or when a new Job is loaded in the **Administer | Settings | Job** page. The part to use can also be configured on-the-fly in either page, but commonly used parts should be configured here for ease of use. Parts with blank Part IDs will not be available for selection.

| ID Producto 🕕 | Ideal Cycle 🕕 | Takt Time 🕕 | Scale Factor 1 🕔 | Scale Factor 2 🕔 | Program to Execute 👿 |
|---------------|---------------|-------------|------------------|------------------|----------------------|
| Sample Part   | 1.00          | 1.00        | 1.00             | 1.00             | ~Part Start No Setup |
| 9529          | 11.61         | 11.61       | 2.00             | 1.00             | ~Part Start No Setup |
| 73022         | 12.00         | 10.00       | 2.00             | 1.00             | ~Part Start No Setup |
|               | 1.00          | 1.00        | 1.00             | 1.00             | None                 |
|               | 1.00          | 1.00        | 1.00             | 1.00             | None                 |
|               | 1.00          | 1.00        | 1.00             | 1.00             | None                 |
|               | 1.00          | 1.00        | 1.00             | 1.00             | None                 |
|               | 1.00          | 1.00        | 1.00             | 1.00             | None                 |
|               | 1.00          | 1.00        | 1.00             | 1.00             | None                 |
|               | 1.00          | 1.00        | 1.00             | 1.00             | None                 |
|               | 1.00          | 1.00        | 1.00             | 1.00             | None                 |
|               | 1.00          | 1.00        | 1.00             | 1.00             | None                 |
|               | 1.00          | 1.00        | 1.00             | 1.00             | None                 |
|               | 1.00          | 1.00        | 1.00             | 1.00             | None                 |
|               | 1.00          | 1.00        | 1.00             | 1.00             | None                 |
|               | 1.00          | 1.00        | 1.00             | 1.00             | None                 |
|               | 1.00          | 1.00        | 1.00             | 1.00             | None                 |
|               | 1.00          | 1.00        | 1.00             | 1.00             | None                 |
|               | 1.00          | 1.00        | 1.00             | 1.00             | None                 |
| 4             |               |             |                  |                  | •                    |

## Insert the command to Reset Job UN

| Program Information    |                      |  |
|------------------------|----------------------|--|
| Select Program 🕕       | ~Part Start No Setup |  |
| Program Number 🕕       | 58                   |  |
| Program Name 🕕         | ~Part Start No Setup |  |
| New Program Delete Pro | gram Print Barcodes  |  |

Each Program consists of a sequence of one or more commands and their parameters. Commands can be inserted, edited, deleted, and reordered (the latter by drag-and-drop) through the user interface.

| Program - ~Part Start No Setup                                                                       |                                             |
|----------------------------------------------------------------------------------------------------|---------------------------------------------|
| Production State > Save ()                                                                           |                                             |
| Display > Play Message (Message=Part Message)                                                        |                                             |
| String Register > Copy (Source=Shift ID, Destination=Short String 13) << Insert command to copy curr | ent Shift ID to User String 13 for the Job. |
| Program > Execute After Delay (Program=~Message: Restore, Timer=12, Delay=5)                         |                                             |
| Program > Execute Immediately (Program=Reset Job UN) << Command to Execute Reset Job UN – this       | s factory default. It sets UN11-18 = 0      |
| Insert Edit Delete                                                                                   |                                             |

## Step 7 – Update Register Properties

|    | Register Properties                                                                                                    |                        |               |  |
|----|----------------------------------------------------------------------------------------------------|------------------------|---------------|--|
|    | he Register Properties page can be used to rename and change the default display format of up to 100 registers. Modifications are applied globally. To modify properties for a register, first ac roperties. To return a register to its factory settings remove it from this page. |                        |               |  |
| 2  | Register 🕕 🔺                                                                                                    | Name 🕕                 | Format 🕕      |  |
|    | Short User String 1                                                                                                    | Usuario String Corto 1 | No Conversion |  |
| 6  | Chart User String 11                                                                                                    | ID operador            | No Conversion |  |
| L  | Short User String 13                                                                                                    | Turno                  | No Conversion |  |
| 11 | Chart Lloar Otring 2                                                                                                    | Laugria Otring Carls 2 | No Conversion |  |

Change the register properties for Short User String 13 to be either Shift or Turno. Whichever language you want to use.

## Step 8 – Insert a command to Reset Job at Shift End

| Programs are used to customize the open<br>high-level commands. There are dozens<br>with numeric and string registers, perform<br>screen, etc. Programs can be triggered be<br>production state changes, presets, and the<br><b>Configure Device   Programs   Trigg</b> | ration of the XL device l<br>of commands to choose<br>ming mathematical ope<br>by a wide range of even<br>ime schedules. Triggers<br>gers section. | by selecting and conf<br>e from, including com<br>rations, controlling th<br>ts, including device p<br>s are configured in the | figuring sequences of<br>mands for working<br>ne visual display<br>lower-up, inputs,<br>e <b>Administer</b> |                      |                 |
|----------------------------------------------------------------------------------------------------|----------------------------------------------------------------------------------------------------|----------------------------------------------------------------------------------------------------|----------------------------------------------------------------------------------------------------|----------------------|-----------------|
| Program Information                                                                                                    |                                                                                                    |                                                                                                    |                                                                                                    |                      |                 |
| Select Program 🕕                                                                                                    | Shift: End                                                                                                    | ~                                                                                                    |                                                                                                    |                      |                 |
| Program Number 🕕                                                                                                    |                                                                                                    | 44                                                                                                    |                                                                                                    |                      |                 |
| Program Name 🕕                                                                                                    | Shift: End                                                                                                    |                                                                                                    |                                                                                                    |                      |                 |
| New Program Delete Progra                                                                                                    | m Print Barc                                                                                                    | odes                                                                                                    |                                                                                                    |                      |                 |
| Each Program consists of a sequence of<br>inserted, edited, deleted, and reordered<br>Program - Shift: End                                                                                                    | one or more commands<br>(the latter by drag-and-                                                                                                   | s and their parameter<br>-drop) through the us                                                                                 | rs. Commands can be<br>ser interface.                                                                       |                      |                 |
| String Register > Copy (Source=Shor                                                                                                    | t String 240, Destinati                                                                                                    | on=Short String 24                                                                                                    | 1)                                                                                                    |                      |                 |
| Production State > Save ()                                                                                                    |                                                                                                    |                                                                                                    |                                                                                                    |                      |                 |
| Legacy > Production State > Set (Sta                                                                                                    | te=Standby)                                                                                                    |                                                                                                    |                                                                                                    |                      |                 |
| Production State > Set Reason Code (                                                                                                    | (Reason Code=Standb                                                                                                    | y > Sin Demanda)                                                                                                    |                                                                                                    |                      |                 |
| Display > Play Message (Message=St                                                                                                    | andby Message)                                                                                                    |                                                                                                    |                                                                                                    |                      |                 |
| Reset (Type of Reset=Job Reset)                                                                                                    | << This will                                                                                                    | reset the current                                                                                                    | Job for the current S                                                                                       | hift. It just zeroes | out the Counts. |
| Program > Execute After Delay (Progr                                                                                                    | ram=~Reason: Copy S                                                                                                    | Stndby, Timer=14, D                                                                                                    | elay=1)                                                                                                    |                      |                 |
| Insert Edit Delete                                                                                                    |                                                                                                    |                                                                                                    |                                                                                                    |                      |                 |

# Step – 9 Standby – no part/no job

Programs are used to customize the operation of the XL device by selecting and configuring sequences of high-level commands. There are dozens of commands to choose from, including commands for working with numeric and string registers, performing mathematical operations, controlling the visual display screen, etc. Programs can be triggered by a wide range of events, including device power-up, inputs, production state changes, presets, and time schedules. Triggers are configured in the Administer | Configure Device | Programs | Triggers section.

| Select Program 🕕 | Sin Demanda |
|------------------|-------------|
| Program Number 🕕 | 8           |
| Program Name 🕕   | Sin Demanda |

Each Program consists of a sequence of one or more commands and their parameters. Commands can be inserted, edited, deleted, and reordered (the latter by drag-and-drop) through the user interface.

#### Program - Sin Demanda

Production State > Set (State=Standby, Split Events=Yes)

Production State > Set Reason Code (Reason Code=Standby > Sin Demanda)

Display > Play Message (Message=Sin Demanda)

String Register > Write to Short String (Register=Job ID, Text=sin trabajo)

String Register > Write to Short String (Register=Part ID, Text=sin parte)

Output > Turn On or Off (Output Number=Output 1, Output State=Off)

Program > Execute After Delay (Program=~Reason: Copy Stndby, Timer=14, Delay=1)

Program > Cancel Delayed Execution (Timer=17)

Insert Edit Delete

When the line is in Standby for an extended period of time, it is recommended that you change the Job ID and Part ID to indication No Job/No Part.

The reason being that the extended standby time does not affect the Job/Part OEE Calculations.

<< Insert the 2 commands to Write 'No Job' to the Job ID and 'No Part' to the Part ID

#### **Configuration Tools**

#### What would you like to do?

#### Program Configuration to Device

Programs configuration changes to the device and then reboots the device (rebooting is similar to cycling power).

#### Import Configuration from File

Loads a complete set of configuration data from a file, then programs it to the device, and then reboots the device (rebooting is similar to cycling power).

#### Export Configuration to File

Exports configuration for this device to a file. This feature can be used to clone devices or to create a backup file of their configuration. Changes to configuration that have not been programmed to the device are not exported.

US Patents US9100248

More Options

Cancel

| Configuration Tools                                                                                                    |  |  |
|----------------------------------------------------------------------------------------------------|--|--|
| Do you want to backup the current device configuration first?<br>It is a good idea to always create a backup file of the current device configuration before replacing |  |  |
| Yes - export a backup file                                                                                                    |  |  |
| No - proceed without a backup file                                                                                                    |  |  |
| Back                                                                                                    |  |  |

**Configuration Tools** 

#### Configuration data ready for export

Click the "Export File" button to export the configuration data.

| Back | Export File Cancel |
|------|--------------------|

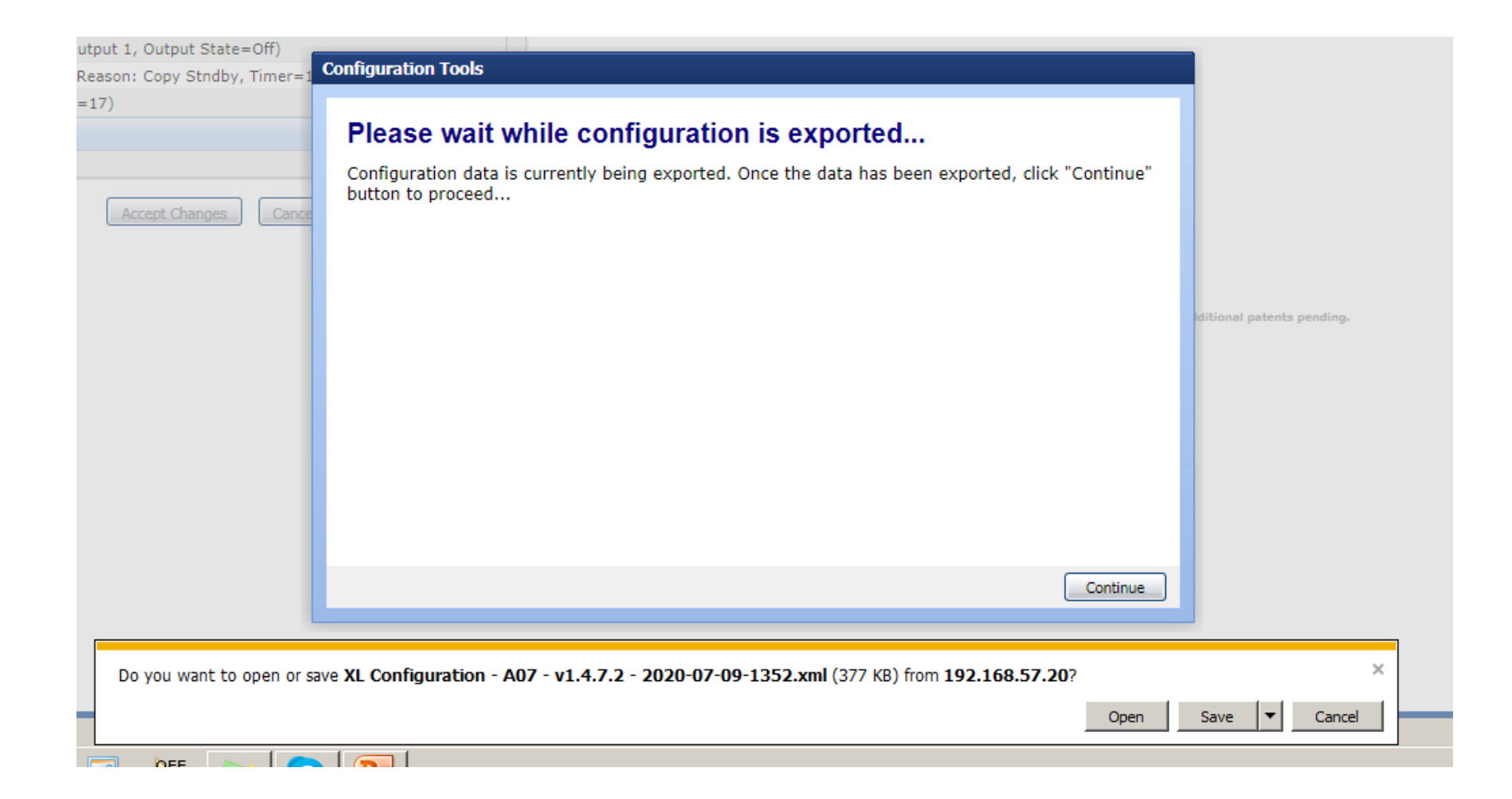

| Configuration Tools                                                                                                    |  |
|----------------------------------------------------------------------------------------------------|--|
| Configuration Tools<br>Program the device?<br>After the programming operation is completed the device will automatically be rebooted<br>(rebooting is similar to cycling power).<br>Yes - program the device now |  |
|                                                                                                    |  |
| Back                                                                                                    |  |